··· ··

,, ,, ,, ,,

.. ..

4.0

· ·, · ·, · ·,

•

© 2017

| 1    | 4    |
|------|------|
| 1.1. | •    |
| 1.2. |      |
| 2    | 7    |
| 2.1. | 7    |
| 2.2. | 7    |
| 2.3. |      |
| 2.4. |      |
| 2.5. |      |
| 3    | 22   |
| 3.1. | •    |
| 3.2. | • 22 |
| 3.3. |      |
| 3.4. |      |
| 4    | , 26 |
| 4.1. | ( )  |
| 4.2. |      |
| 4.3. |      |
| 4.4. |      |
| 5    | 35   |

1.

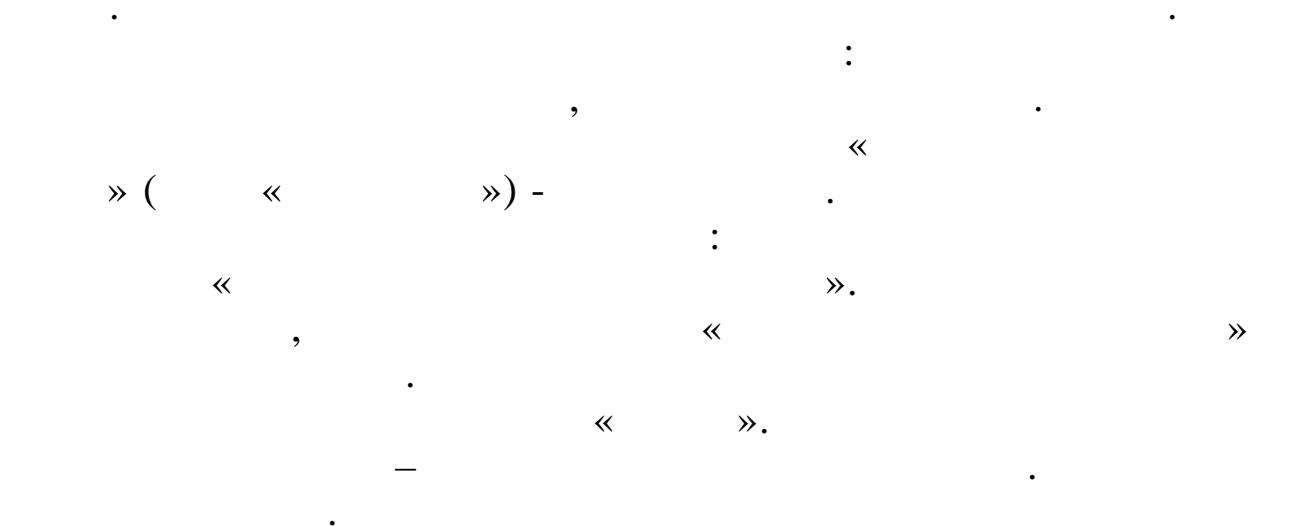

,

,

,

~

**»** 

:

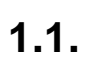

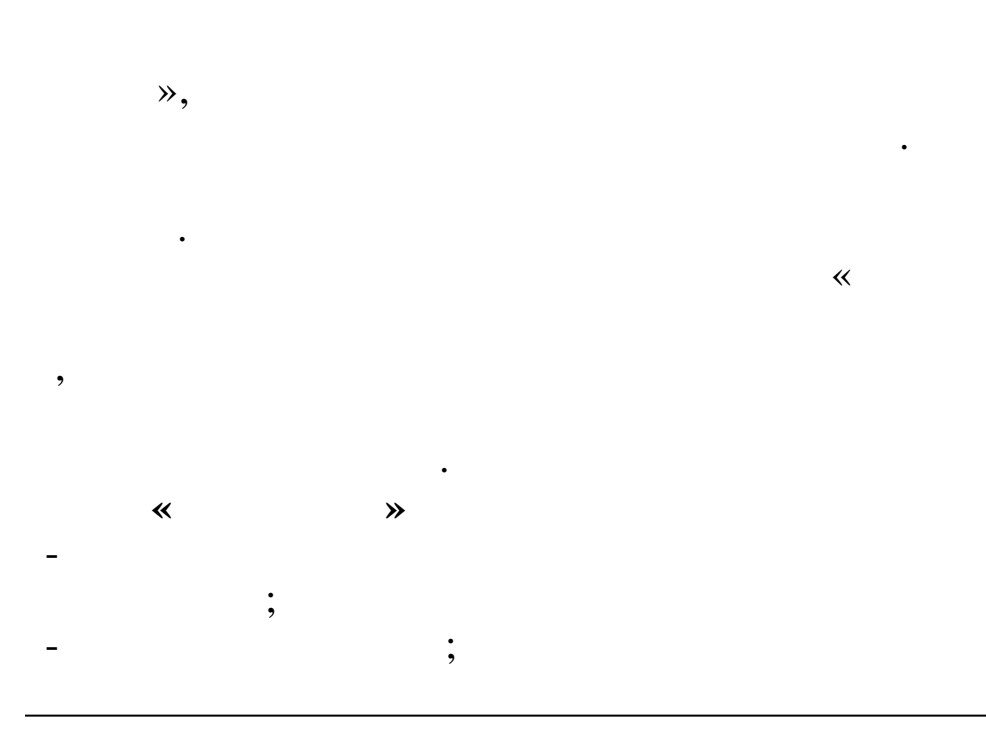

,

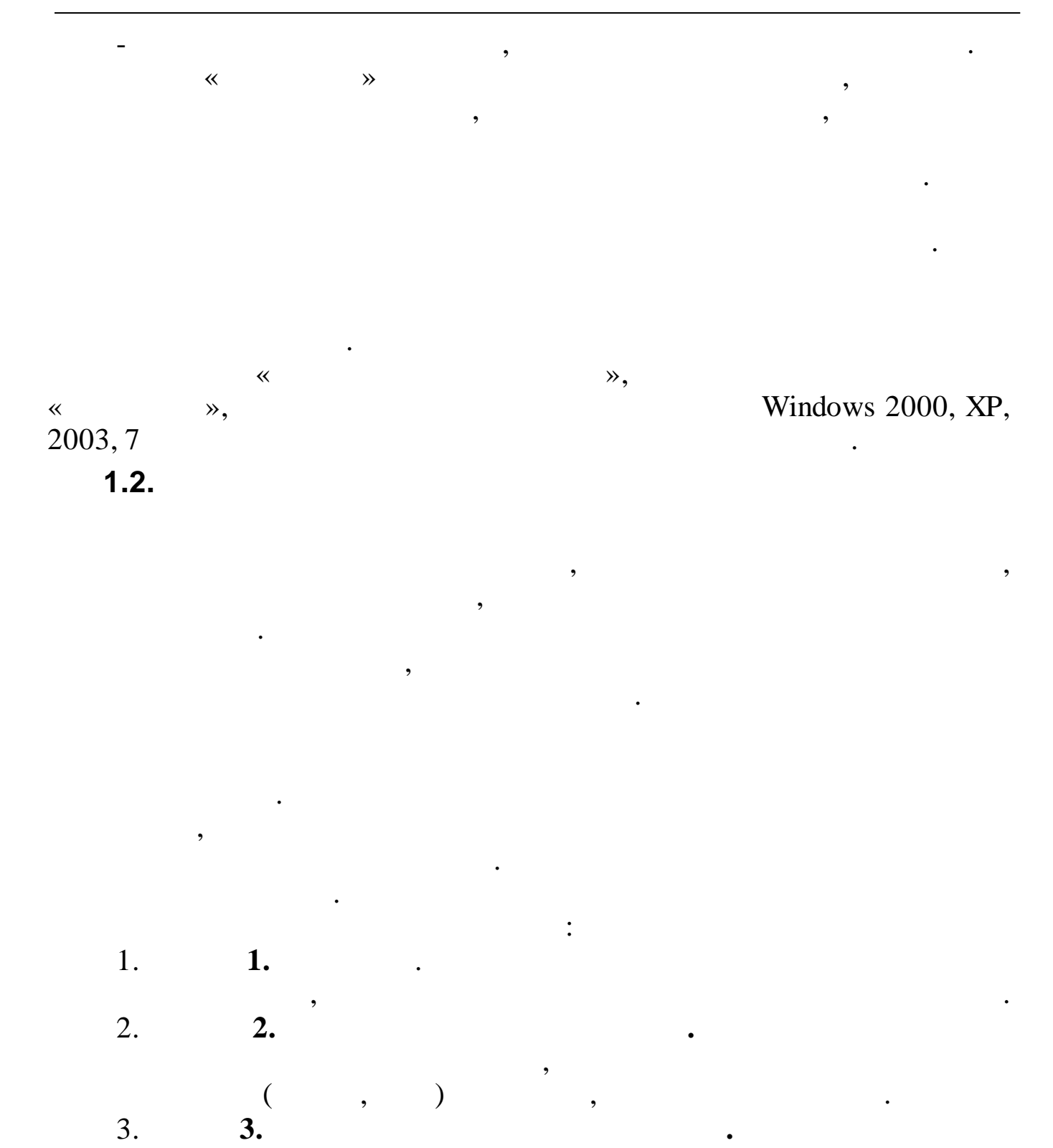

5. **5.** ,

6. **6.** 

•

•

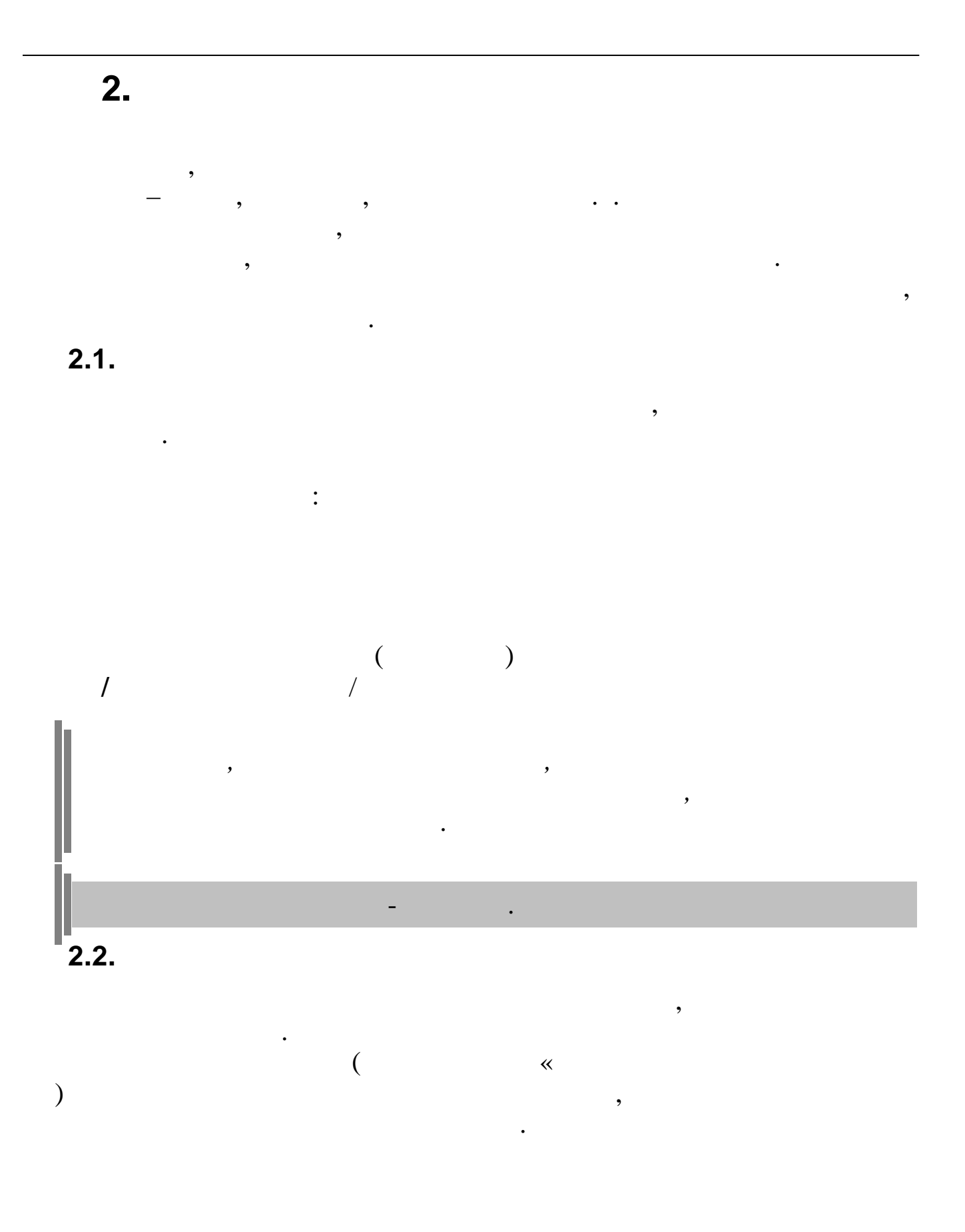

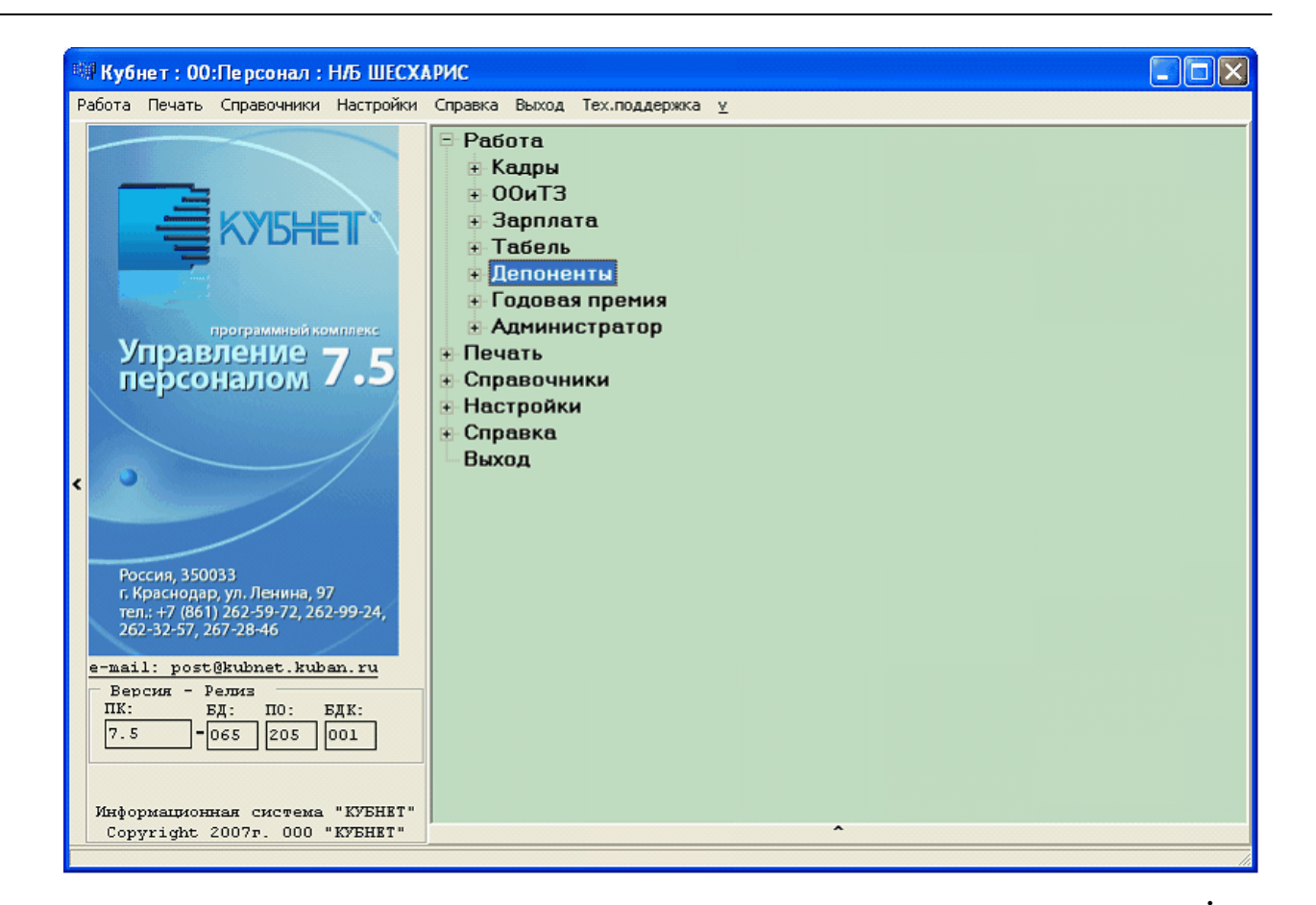

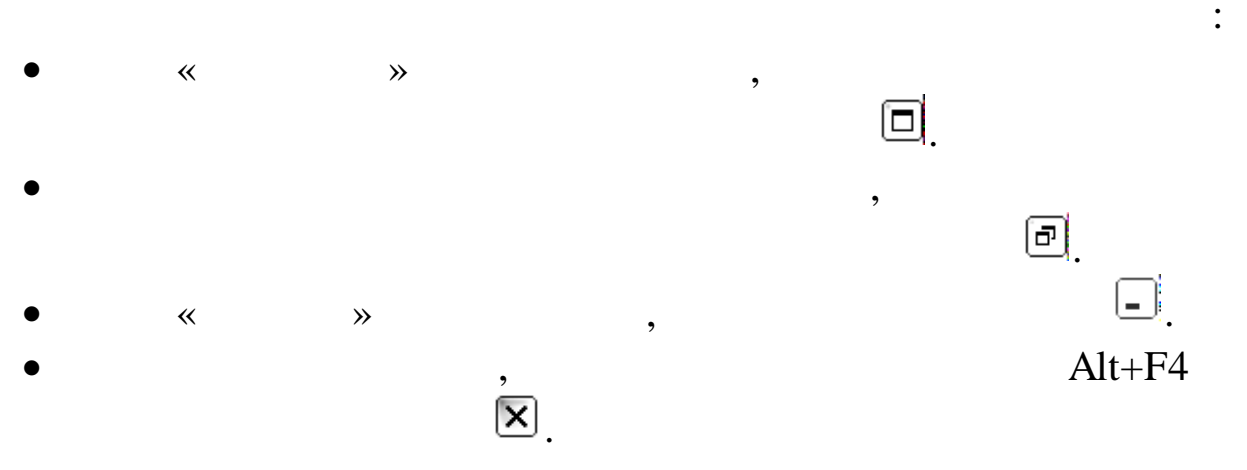

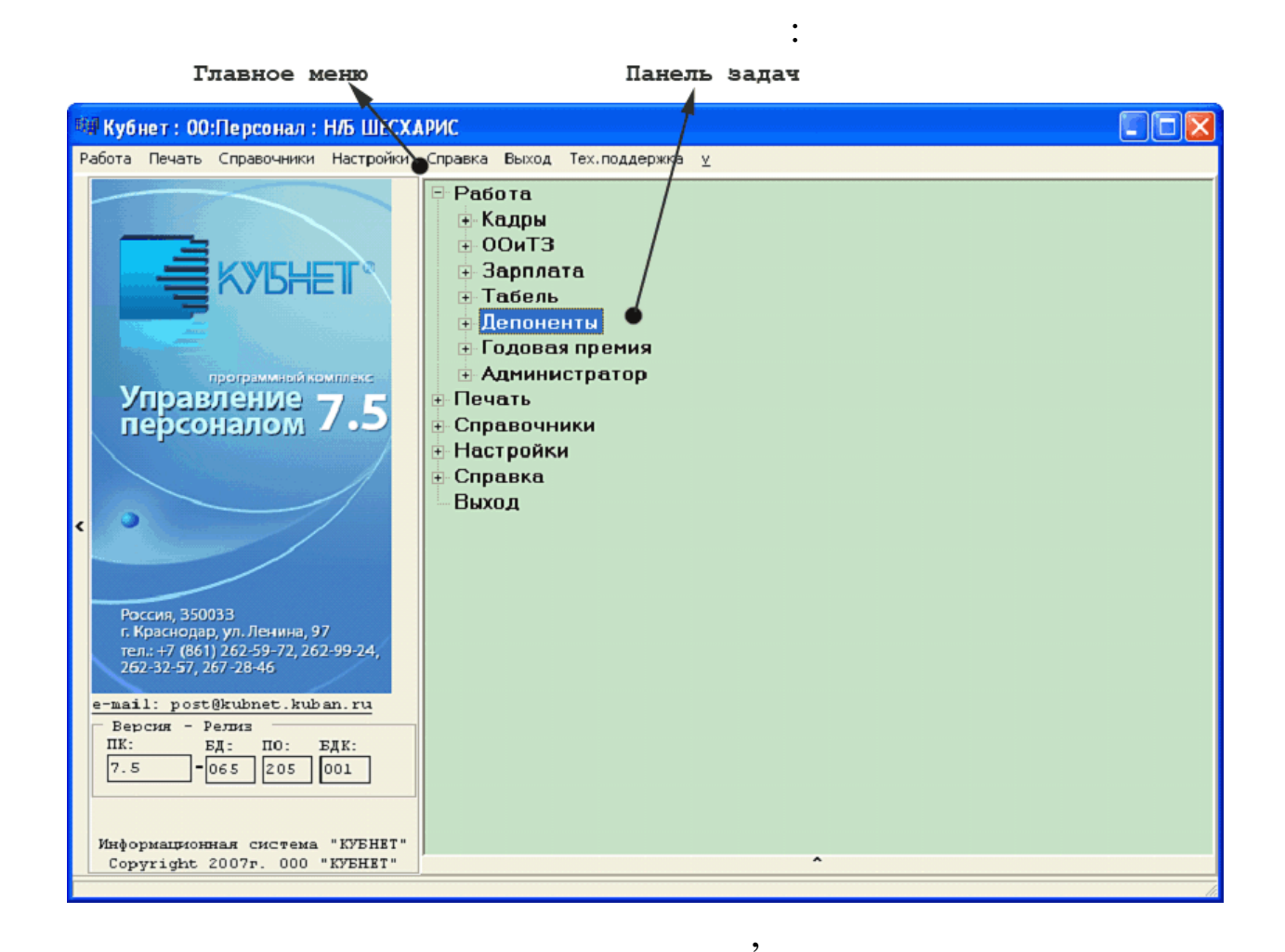

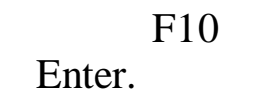

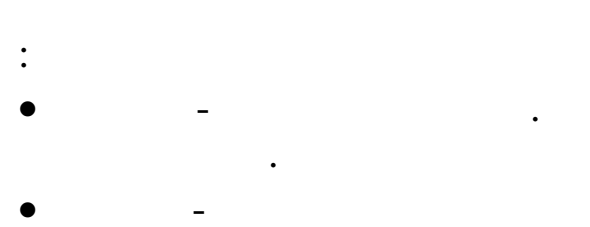

- -
- – « » :

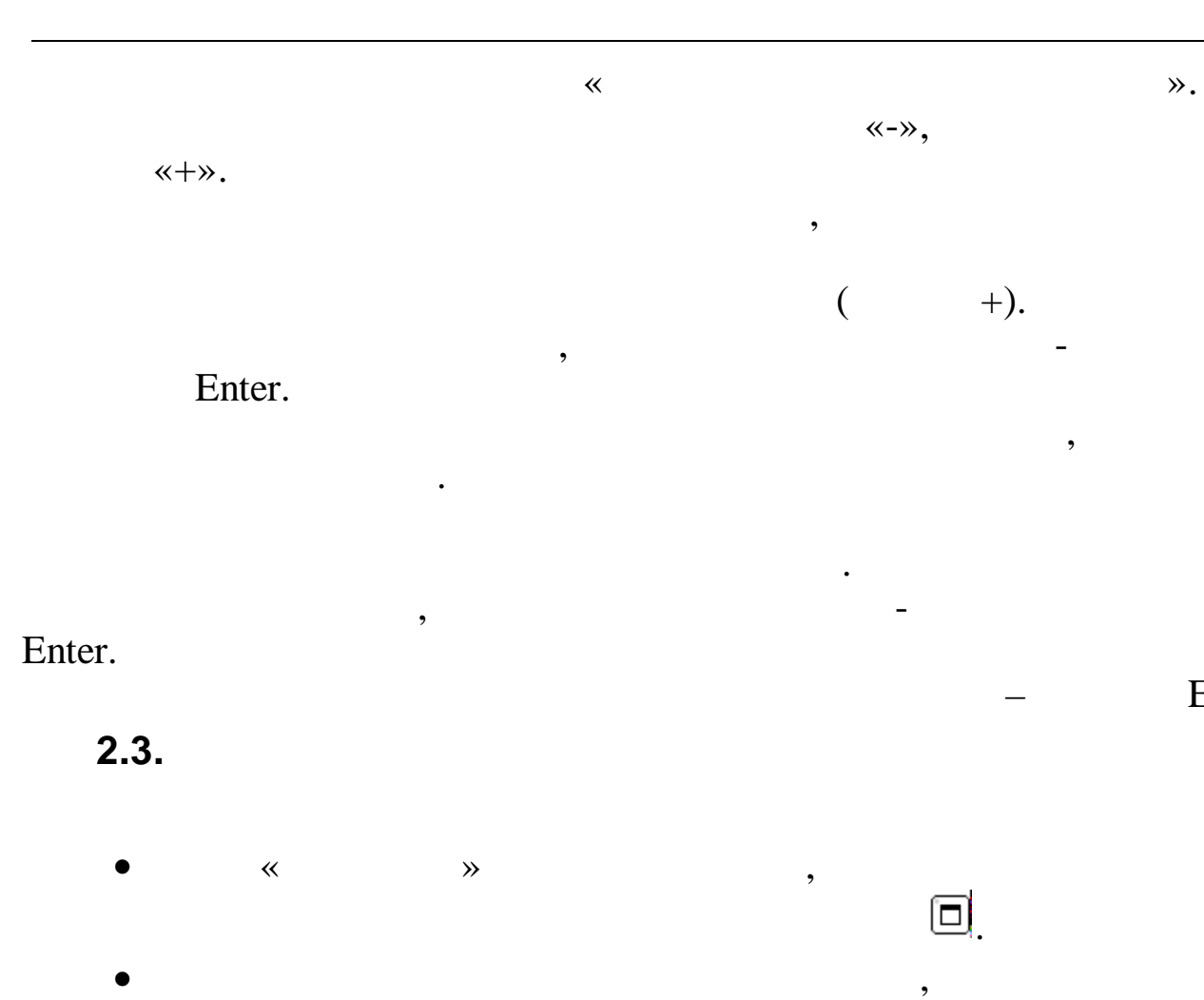

**»** 

,

(

×.

,

~

,

,

).

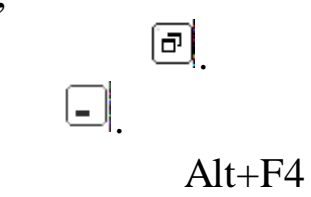

,

Esc.

:

| Главное меню                    | Панел                 | њ быстро    | го вызов | a                    |                         |      |   |
|---------------------------------|-----------------------|-------------|----------|----------------------|-------------------------|------|---|
| 🗐 Ручной ввод депонентов        |                       |             |          |                      |                         |      | × |
| <u>Д</u> анные                  |                       |             |          |                      |                         |      |   |
|                                 |                       |             |          |                      |                         |      |   |
| Ручной ввод депонентов (без зад | иси проволок)         |             |          |                      |                         |      |   |
| с 01.12.2008 ▼ по 01.12.        | 2008 -                |             |          |                      |                         |      |   |
| Фамилия Имя Отчество            | Дата<br>депонирования | Дата выдачи | Сумма    | № плат.<br>ведомости | Дата плат.<br>ведомости | P/0  | ^ |
| АНДРЕЙЧЕНКО АЛЛА ВИКТОРОВНА     | 01.12.2008            | 23.12.2008  | 390      | 208                  | 01.11.2008              | 2081 |   |
| БАСАЛАЕВ ВАСИЛИЙ СЕРГЕЕВИЧ      | 01.12.2008            | 11.12.2008  | 1830     | 208                  | 01.11.2008              | 2020 |   |
| БЛИНОВ ВЯЧЕСЛАВ ГЕОРГИЕВИЧ      | 01.12.2008            | 20.12.2009  | 1010     | 208                  | 01.11.2008              | 0    |   |
| ГОРОДНИЧАЯ ВЕРА ТИМОФЕЕВНА      | 01.12.2008            | 20.12.2009  | 1350     | 208                  | 01.11.2008              | 0    |   |
| ДОМБРОВСКАЯ ВЕРА МИХАЙЛОВНА     | 01.12.2008            | 30.12.2008  | 1020     | 208                  | 01.11.2008              | 2134 |   |
| ЗЕМЛЯНЫХ МАРИНА ВИКТОРОВНА      | 01.12.2008            | 16.12.2008  | 1021.69  | 211                  | 01.11.2008              | 2049 |   |
| КАЛИНИНА ЛИДИЯ ГЕОРГИЕВНА       | 01.12.2008            | 23.12.2008  | 1060     | 208                  | 01.11.2008              | 2080 |   |
| коворотний владимир денисович   | 01.12.2008            | 23.12.2008  | 1680     | 208                  | 01.11.2008              | 2074 |   |
| МИНОСЬЯН ТАМАРА АЛЕКСАНДРОВНА   | 01.12.2008            | 12.10.2011  | 10       | 208                  | 01.11.2008              | 0    |   |
| НЕВИЛЯЕВА ТАТЪЯНА ИВАНОВНА      | 01.12.2008            | 15.12.2008  | 210      | 208                  | 01.11.2008              | 2038 |   |
| ОБРАЗЦОВА ОЛЬГА ПЕТРОВНА        | 01.12.2008            | 31.12.2011  | 1226     | 28                   | 01.11.2008              | 244  |   |
| ПОЛЯШОВА ВЕРА АЛЕКСЕЕВНА        | 01.12.2008            | 12.12.2008  | 1660     | 208                  | 01.11.2008              | 2031 |   |
| ПОНОМАРЕВА ЛЮДМИЛА ИВАНОВНА     | 01.12.2008            | 30.12.2008  | 1170     | 208                  | 01.11.2008              | 2138 |   |
| РОМАНЕНКО ЛЕОНИЦ ПАВЛОВИЧ       | 01.12.2008            | 11.12.2008  | 1010     | 208                  | 01.11.2008              | 2018 | v |

,

:

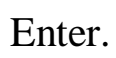

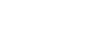

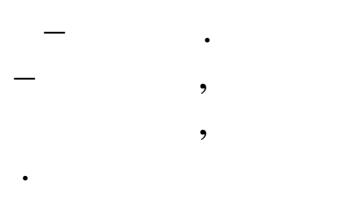

,

« »

,

•

,

,

,

,

,

,

11

;

(

| Tab, Shift+Tab                               | l),                                                                  | -         |
|----------------------------------------------|----------------------------------------------------------------------|-----------|
| "                                            | " ".                                                                 |           |
| -                                            | ,                                                                    | Ctrl+Tab. |
| Основные данные Доп. д                       | данные Надбавки Адрес / Документ                                     |           |
| Таб. № 6004 Дол                              | тжность: Водитель груз.спец.а/м самосвал до 10т                      |           |
| 📕 Лицевой счет                               |                                                                      |           |
| <u>Д</u> анные <u>П</u> оиск <u>С</u> правка |                                                                      |           |
| • - • 10 V M 7 6                             | £ ? <u>h</u> .                                                       |           |
|                                              | Пата актуальности: 01 01 2012 Текуная дата не совладает с датой      |           |
| Дата обработки <mark>01.12.2011</mark>       | актуальности. Возножно только редактирование в закладке 'Адрес / Док | умент '   |
| Подразделение ПЕНСИОНЕРЫ                     |                                                                      |           |
| ФИ0                                          | АГЕЕВ ВИКТОР СТЕПАНОВИЧ                                              |           |
| ▶ АГЕЕВ В.С.                                 | Основные данные Доп. данные Надбавки Адрес / Документ ИФНС           |           |
| АЗИЗЯН А.А.                                  |                                                                      |           |
| алейникова ги                                | Таб. 1886 Должность:                                                 |           |
| АНДРЕЙЧЕНКО А.В.                             | Пол: М 🔻 Категория: ПЕНСИОН. НЕРАБОТ                                 |           |
| Анцрейченко п.ф.                             | Система ресиета в /п. следьная-тариф                                 | 0         |
| АНТОНОВА Т.И.                                | CHOTENA PACHETA S/II. CARCHANAN TAPHP                                |           |
| АРНАУТОВА Е.Е.                               | Кол-во ставок 0.00 0.00                                              | )         |
| АРТЕМЕНКО Л.Н.                               | ABAHC 0.00                                                           |           |
| АСТАХОВА Г.А.                                | Место работы основное                                                |           |
| АФАНАСЬЕВА Н.П.                              |                                                                      |           |
| БАЖИН Г.Г.                                   | Признаки расчета з/п: п                                              |           |
| BAPAHEHKO B.B.                               | Стандартные вычеты:                                                  |           |
| БАРЫШНИКОВ Ю.К.                              | График раб. времени: 0                                               |           |
| BACAJAEB B.C.                                | Процент мес. трении: 0.00 Ночние \$ 0.00                             |           |
| БЕРДИНА Р.И.                                 | EC Im EC Km                                                          |           |
| EEPECTOB B.U.                                |                                                                      |           |
| БИЕЗБАРДИС Л.М.                              | 91 3 0 76 16 7                                                       |           |
| БИК-БУК Л.В.                                 | ЦО / ПЦР / ЦЕХ / ВИД / Эл Э                                          |           |
| EDMHOB B.F.                                  | 0/0/0/0/0                                                            |           |
| BOFUCJABUKAN T.K.                            | ПДР Галактика                                                        |           |
| DUNKU D.A.                                   | 31                                                                   |           |
| БОЛКО Г.П.                                   | ·                                                                    |           |
| EODOBKO B B                                  |                                                                      |           |
| EOPOHABKUHA O F                              |                                                                      |           |
| DOPOGRADINIIA C.L.                           | 灵 Состояние работника: Работает                                      |           |
|                                              |                                                                      |           |

•

•

,

,

.

2.4.

,

,

,

| 🗐 Справочник подразделений и работников      |                     |        |          |
|----------------------------------------------|---------------------|--------|----------|
| <u>Д</u> анные <u>П</u> оиск <u>С</u> правка |                     |        |          |
| V 🖶 ? A.                                     |                     |        |          |
|                                              | 🥺 — 🛆 🔏 🗸 🚧         |        |          |
| 🖃 ШЕСХАРИС                                   | ПЕНСИОН             | ЕРЫ    |          |
|                                              | ФИО                 | Ta6. № | ^        |
|                                              | AFEEB B.C.          | 886    |          |
|                                              | АЗИЗЯНАА.           | 2480   |          |
|                                              | АЛЕЙНИКОВА Г И      | 236    |          |
| 👳 АППАРАТ УПРАВЛЕНИЯ                         | АНДРЕЙЧЕНКО А.В.    | 671    |          |
| ATY                                          | АНДРЕЙЧЕНКО П.Ф.    | 1107   |          |
| ПОГОВОВА                                     | АНТОНОВА Т.И.       | 2452   |          |
|                                              | APHA9TOBA E.E.      | 1783   |          |
| - D C II                                     | АРТЕМЕНКО Л.Н.      | 1504   |          |
| ПЕНСИОНЕРЫ                                   | ACTAXOBA F.A.       | 1341   |          |
| пок                                          | АФАНАСЬЕВА Н.П.     | 1527   |          |
| ПРОЧИЕ                                       | БАЖИН Г.Г.          | 663    |          |
| ПРОЧИЕ ИНОГОР.                               | БАРАНЕНКО В.В.      | 2497   |          |
|                                              | БАРЫШНИКОВ Ю.К.     | 2054   |          |
|                                              | БАСАЛАЕВ В.С.       | 16     |          |
|                                              | БЕРДИНА Р.И.        | 200    |          |
|                                              | J                   |        | <b>×</b> |
| АЗИ                                          | ЗЯН АНАИТ АМАЯКОВНА |        |          |
| Код ЕНСИ: <нет данных>                       |                     |        | 1.       |

:

,

,

, ,

•

).

~

:

,

1.

2.

3.

,

(

**»** 

, «

,

**»** 

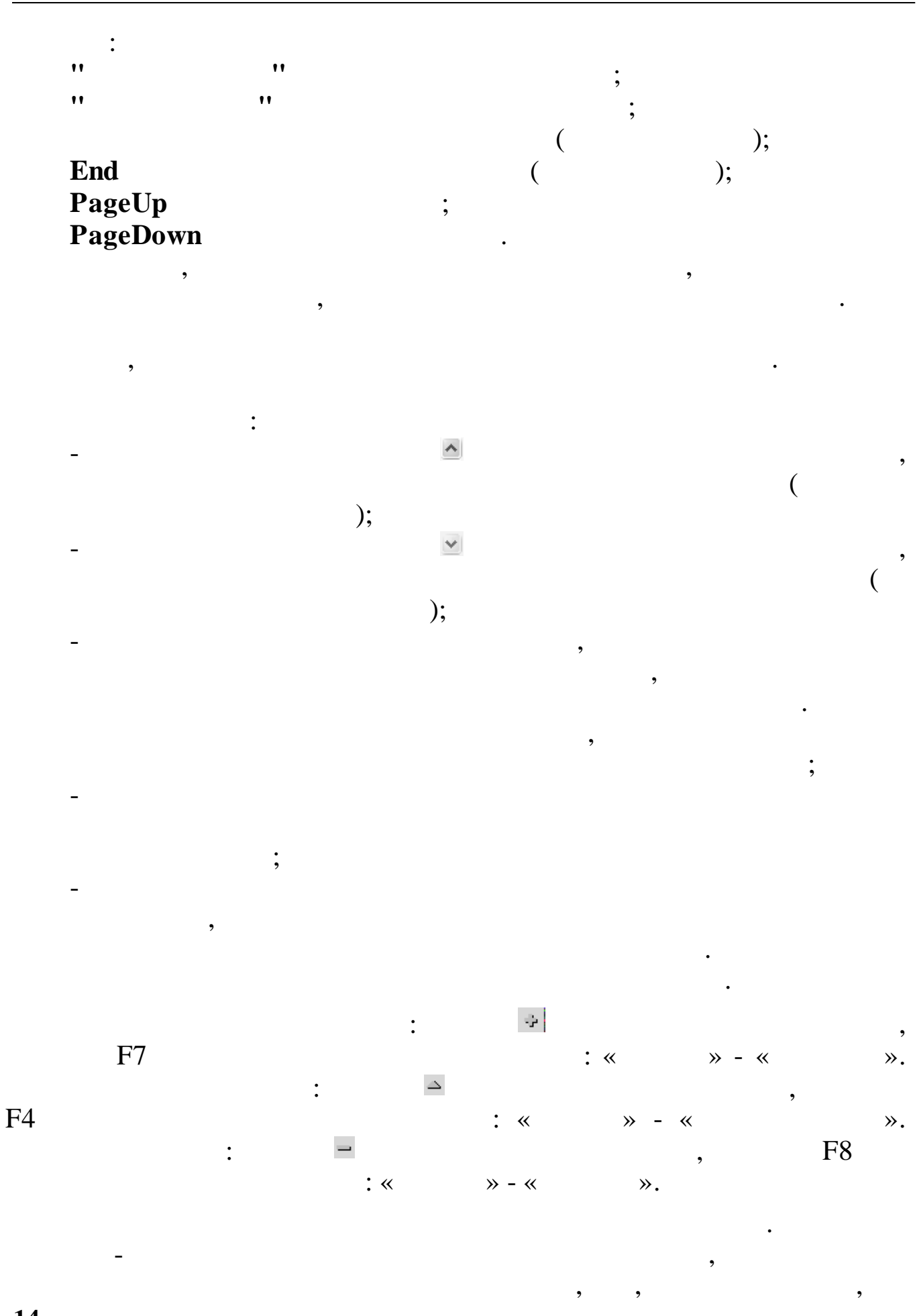

14

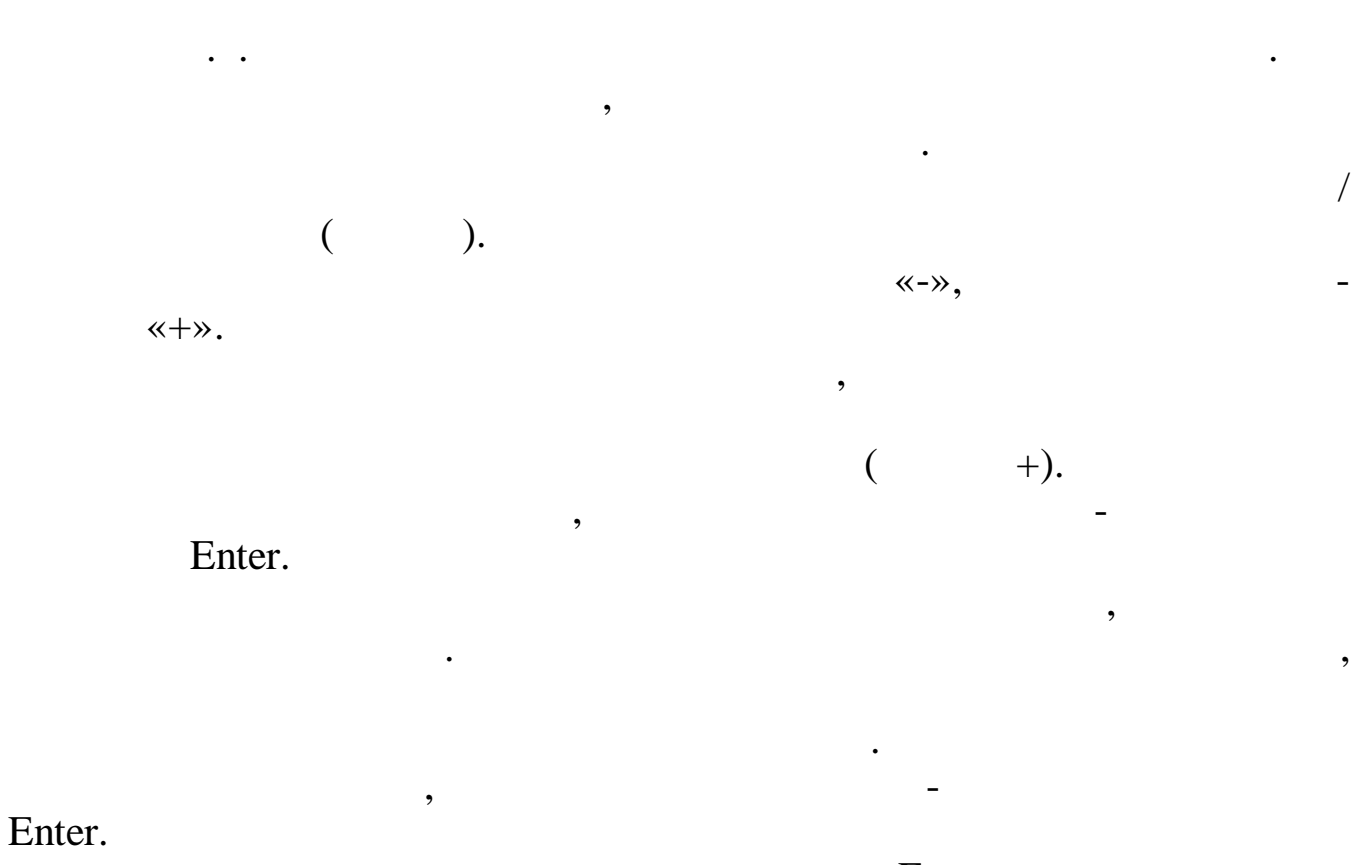

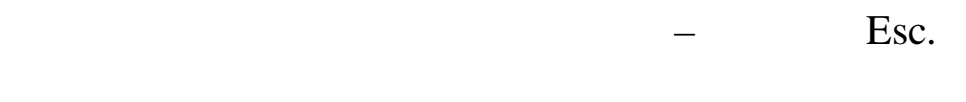

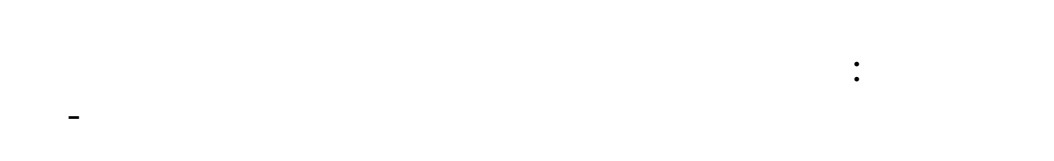

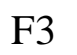

| Краткое наи   | именование/Маска по  | иска                   |           | С Готрианики                               |             |
|---------------|----------------------|------------------------|-----------|--------------------------------------------|-------------|
| Тиванов       |                      |                        |           | ,• согрудники                              | , подраздел |
| Результаты    | поиска в локальной б | азе                    |           |                                            |             |
| TH            | Полное ФИО           | ИЙ АЛЕКСЕЕРИЦ          | Подраздел | ение                                       |             |
| 1110          | ИВАНОВ СЕРГЕЙ        | ПАВЛОВИЧ               | ATY       |                                            | 🐴 Поиск     |
| 6041<br>7211  | СЕЛИВАНОВ ВЛА,       | ДИМИР ГРИГОРЬЕВИЧ      | ПЕНСИОНЕ  | РЫ                                         |             |
| 7453          | ИВАНОВ АНДРЕЙ        | ВИКТОРОВИЧ             | ПРОЧИЕ    |                                            | 🖌 Выбрать   |
|               |                      |                        |           |                                            |             |
|               |                      |                        |           |                                            |             |
|               |                      |                        |           |                                            |             |
|               |                      |                        |           |                                            |             |
|               |                      |                        |           |                                            |             |
|               |                      |                        |           |                                            |             |
|               |                      |                        |           |                                            |             |
|               |                      |                        |           |                                            |             |
|               |                      |                        |           |                                            |             |
|               |                      |                        |           |                                            |             |
|               |                      |                        |           |                                            |             |
|               |                      |                        |           |                                            |             |
|               | ,                    |                        |           | ).                                         | )           |
| «             | (<br>»               | «<br>Enter).           | » (       |                                            |             |
| «             | (<br>»               | «<br>Enter).           | » (       |                                            | ,.          |
| *             | (<br>»               | «<br>Enter).           | » (<br>«  | »                                          | ,.          |
| «<br>».       | (<br>»               | «<br>Enter).           | » (<br>«  | »                                          | ,.          |
| «<br>».       | (<br>»               | «<br>Enter).           | » (<br>«  | »                                          | ).          |
| «<br>».       | (<br>»               | «<br>Enter).           | » (<br>«  | »                                          |             |
| «<br>».       | (<br>»               | «<br>Enter).           | » (<br>«  | »                                          | ).          |
| «<br>».<br>». | (<br>»               | «<br>Enter).<br>,      | » (<br>«  | . »                                        |             |
| «<br>».       | (<br>»               | «<br>Enter).<br>,      | » (<br>«  | »                                          | ).          |
| «<br>».<br>». | (<br>»               | «<br>Enter).<br>,      | » (<br>«  | »                                          |             |
| «<br>».       | (<br>»               | «<br>Enter).<br>,      | » (<br>«  | »                                          | ).          |
| «<br>».       | (<br>»               | «<br>Enter).<br>,      | » (<br>«  | »<br>,                                     | ).          |
| «<br>».       | (<br>»               | «<br>Enter).<br>,<br>, | » (<br>«  | »                                          | ).          |
| «<br>».<br>». | (<br>»               | «<br>Enter).<br>,<br>, | » (<br>«  | ·<br>» , , , , , , , , , , , , , , , , , , | er.         |

~ ~

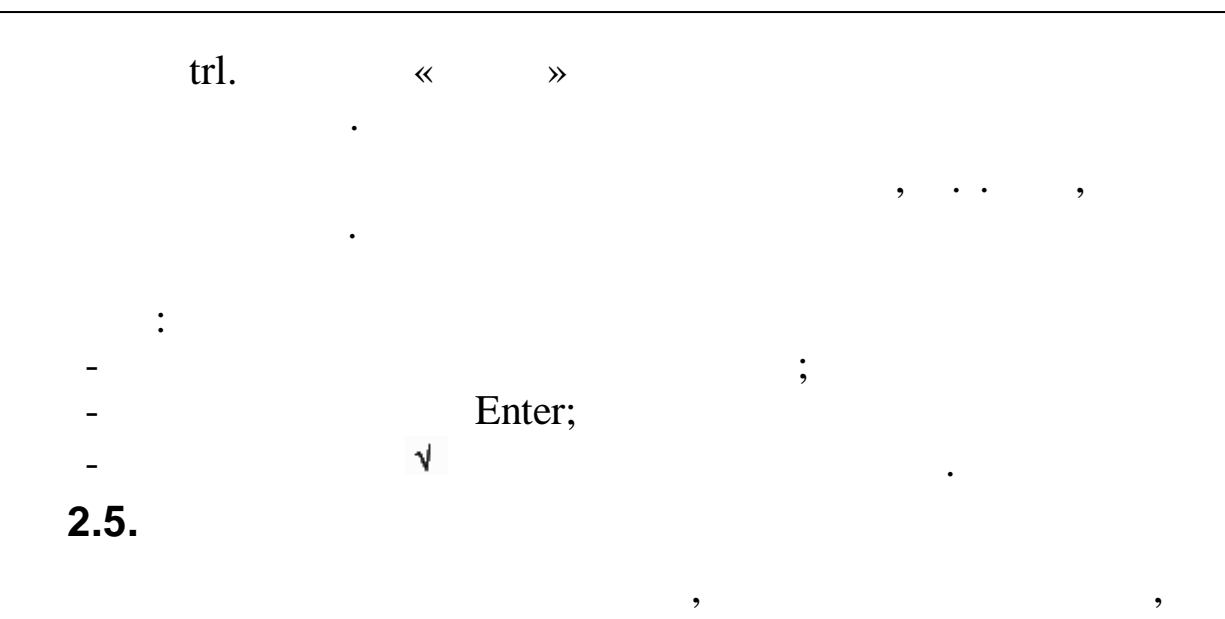

:

,

| Постоянные выплаты : Редактируем запись 🛛 🛛 |                                      |  |  |  |  |  |
|---------------------------------------------|--------------------------------------|--|--|--|--|--|
| Taö. Nº 1015                                | Сотрудник ВАЛОВА А.А.                |  |  |  |  |  |
| Наменование начисления                      | 9 13 пос.до 1.5л (второй и посл) ФСС |  |  |  |  |  |
| Вид начисления                              | руб.                                 |  |  |  |  |  |
| Отношение к з/п                             | пособие                              |  |  |  |  |  |
| Сумма или %                                 |                                      |  |  |  |  |  |
| Дата начала                                 | 03.06.2009 💌                         |  |  |  |  |  |
| Дата окончания                              | 07.10.2010 💌                         |  |  |  |  |  |
|                                             | ✓ <u>С</u> охранить Х <u>О</u> тмена |  |  |  |  |  |

,

•

,

,

\_

, : Tab ; Shift + Tab Ctrl + Tab • , , , : ; Tab, Shift+Tab), ". Ctrl+Tab. Tab, Shift+Tab, ( , F8 F4 ) • : « », « », », », « ~ », « ≫. Enter Esc. « **»** , ,

©2017

:

;

18

~

- End - Ctrl +

- Ctrl +

Windows.

, Shift , , Shift.

;

:

;

;

Ctrl + Insert ; Shift + Insert

.

:

-

1. . ( ) Del;

:

;

:

;

| End<br>Ctrl +<br>Ctrl +<br>Delete -<br>Backspace<br>Enter | 3             | ;  | ;    | •       | , |
|-----------------------------------------------------------|---------------|----|------|---------|---|
| 2.                                                        |               |    |      | ,       |   |
| •                                                         | ,<br>Windows. | «  |      | ,<br>», |   |
| « »<br>3                                                  | «             |    | »,   | ».      |   |
| 5.                                                        | ,             |    |      |         | • |
| -                                                         | ,             |    |      |         | - |
|                                                           |               | ▾, |      |         |   |
| 4.                                                        |               | ·  | :    |         | , |
| -                                                         |               | •  | Alt+ |         | , |
| -                                                         |               |    |      |         |   |
|                                                           |               | K  | »    |         | , |
|                                                           | •             |    |      |         |   |

| - | «                 | »                    |                                        | Enter. |
|---|-------------------|----------------------|----------------------------------------|--------|
|   |                   | ,                    | Enter.                                 |        |
|   | 5.                | «                    | »                                      |        |
|   | -Состав работнико | в                    | •                                      |        |
|   | 🦳 Общий           | Основной             | 🦳 Не основной                          |        |
|   | -                 | ;                    | ,                                      | ·      |
|   |                   | Tab.                 |                                        |        |
|   |                   | *                    | »,                                     | 2      |
| « |                   | *                    | «                                      | »<br>, |
|   | ,<br>             | -                    |                                        |        |
|   | Г Дополните       | ельные выплаты       | <ul> <li>Выплаты из прибыли</li> </ul> |        |
|   | Г Фонд соци       | иального страхования |                                        |        |

•

,

.

:

3.

3.1.

| »                          |                                                   |  |
|----------------------------|---------------------------------------------------|--|
| Вход в "Кубнет"            |                                                   |  |
| Ввод пользователя и пароля | Настройки<br>Пользователь: АDM_SM<br>Пароль: **** |  |
|                            | должить 👖 🖸 тказаться                             |  |

.

3.2.

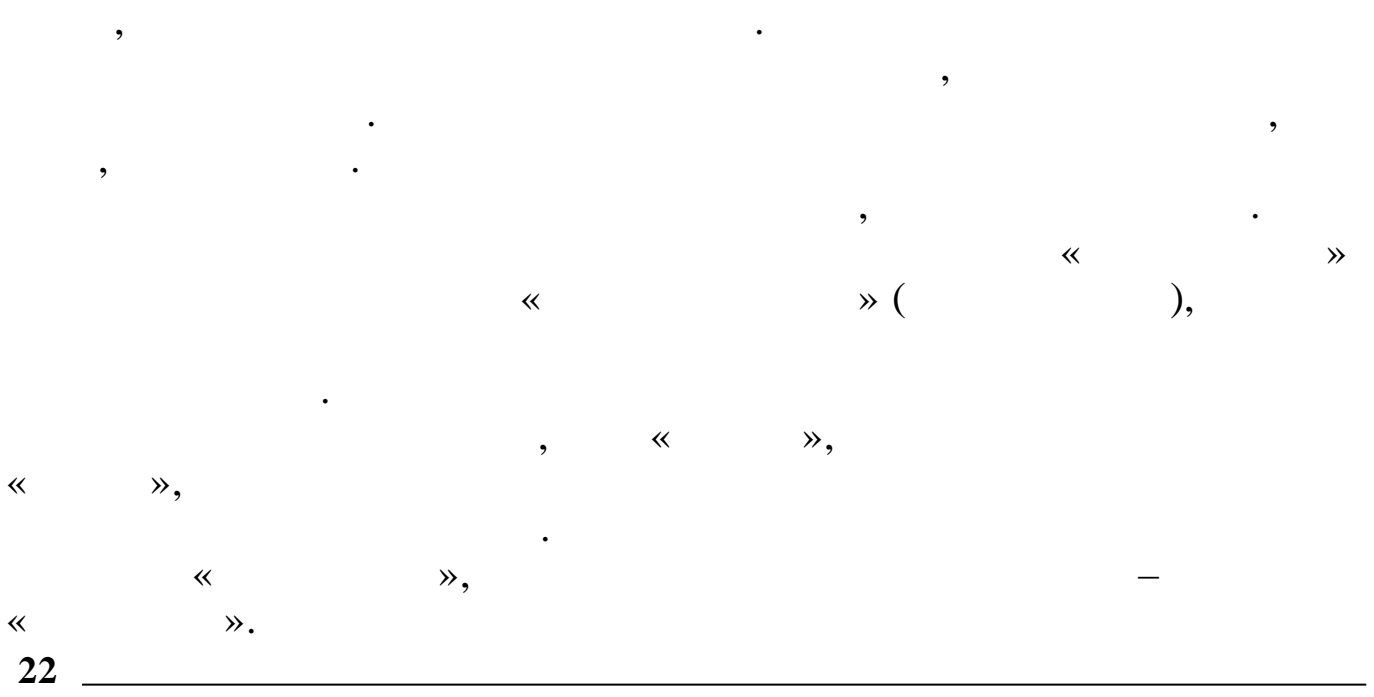

«

| )  | « | ≫, | «  | » ( |
|----|---|----|----|-----|
|    |   | ,  | ,  |     |
| 33 |   | «  | ≫. |     |

э.

| 🖗 Настройка режимов работы                |                 |          |                               |  |  |
|-------------------------------------------|-----------------|----------|-------------------------------|--|--|
| Дата обработки                            | 01.12.2011      | -        | Дата актуальности: 01.01.2012 |  |  |
| Интервал дат с                            | 01.08.2011      | -        | no 16.09.2011 💌               |  |  |
| Предприятия / подј                        | разделения / ра | аботники |                               |  |  |
| ПЕНСИОНЕРЫ                                |                 |          |                               |  |  |
| Начисление / удер»                        | кание           |          |                               |  |  |
| Повременная опла                          | ята рабочим     |          |                               |  |  |
| ✓ <u>П</u> родолжить Х <u>О</u> тказаться |                 |          |                               |  |  |

:

![](_page_22_Figure_3.jpeg)

![](_page_23_Figure_0.jpeg)

- , « » .
- ,

3.4.

×.

•

,

Alt+F4

![](_page_25_Figure_0.jpeg)

|   | 🗐 Платежная ведомость (депонирование) |                 |                               |       |          |         |                       |                   |     |
|---|---------------------------------------|-----------------|-------------------------------|-------|----------|---------|-----------------------|-------------------|-----|
| Д | анные Поиск                           | <u>С</u> правка |                               |       |          |         |                       |                   |     |
| 4 | + - ▲ ↓ 與 7 疊 ? 九                     |                 |                               |       |          |         |                       |                   |     |
|   | Дата расч. месяца Дата депонирования  |                 |                               |       |          |         |                       |                   |     |
|   | 01.11.2011 • 01.12.2011 •             |                 |                               |       |          |         |                       |                   |     |
|   | Номер<br>ведомости⊽¹                  | Таб. Номер      | ФИ0                           | ₹2    | Сумма    | Признак | Дата<br>депонирования | Признак<br>снятия | ^   |
|   | -                                     | •               |                               | -     |          | -       |                       |                   |     |
|   | 229                                   | 391             | КРИВОНОС ЕЛЕНА ВАСИЛЬЕВНА     |       | 9134.96  |         |                       |                   |     |
| Þ | 229                                   | 8483            | ТИДЕНЬ ГЕННАДИЙ ЮРЬЕВИЧ       |       | 18869.9  |         |                       |                   |     |
|   | 230                                   | 2120            | АРИФОВ РУСТЕМ СУЛЕЙМАНОВИЧ    |       | 1581.68  |         |                       |                   | _   |
|   | 230                                   | 395             | СМИРНОВ МИХАИЛ АЛЕКСЕЕВИЧ     |       | 16232.96 |         |                       |                   |     |
|   | 233                                   | 1504            | АРТЕМЕНКО ЛЮДМИЛА НИКОЛАЕВНА  |       | 2175     |         |                       |                   |     |
|   | 233                                   | 24              | БОЙКО РАИСА НИКОЛАЕВНА        |       | 2022     |         |                       |                   |     |
|   | 233                                   | 253             | БУТЕНКО КУЗЬМА ИВАНОВИЧ       |       | 2188     |         |                       |                   |     |
|   | 233                                   | 42              | ГОРОДНИЧАЯ ВЕРА ТИМОФЕЕВНА    |       | 2279     |         |                       |                   |     |
|   | 233                                   | 227             | ЗЕЛЕНИКИНА ЛИДИЯ ЛУКЪЯНОВНА   |       | 2344     |         |                       |                   |     |
|   | 233                                   | 1816            | КАШКОВА ЛАРИСА ВАСИЛЬЕВНА     |       | 1966     |         |                       |                   |     |
|   | 233                                   | 47              | КОВОРОТНИЙ ВЛАДИМИР ДЕНИСОВИЧ |       | 1570     | V       | 01.12.2011            | CHAT              |     |
|   | 233                                   | 1830            | КОНАРЕВА ЛЮДМИЛА ЕВЛАМПИЕВНА  |       | 1914     | V       | 01.12.2011            | CHAT              |     |
|   | 233                                   | 86              | КОСОБЬЯНЦ КЛАВДИЯ ИГНАТЬЕВНА  |       | 1979     |         |                       |                   | _   |
|   | 233                                   | 993             | МАЗУРЕНКО ЛИЦИЯ ПЕТРОВНА      |       | 356.6    |         |                       |                   | ×   |
|   |                                       |                 | ПРОБЕЛ - установка/снятие п   | ризна | ка       |         |                       |                   | 11. |

)

\_\_\_\_

:

• « » (

,

©2017

![](_page_26_Figure_1.jpeg)

![](_page_26_Figure_2.jpeg)

![](_page_26_Figure_3.jpeg)

![](_page_26_Figure_4.jpeg)

|   | 01.11.2011 - Номер Бедомости Таб. Номер |      | 01.12.2011                 | •       |         |
|---|-----------------------------------------|------|----------------------------|---------|---------|
|   |                                         |      | ±2 0№                      | Сумма   | Признак |
|   | -                                       | -    | -                          |         | -       |
|   | 229                                     | 391  | КРИВОНОС ЕЛЕНА ВАСИЛЬЕВНА  | 9134.96 |         |
| • | 229                                     | 8483 | ТИДЕНЬ ГЕННАДИЙ ЮРЬЕВИЧ    | 18869.9 |         |
|   | 230                                     | 2120 | АРИФОВ РУСТЕМ СУЛЕЙМАНОВИЧ | 1581.68 |         |

•

• «

• «

**»** 

|   | Номер ведомости 🖓 1         | Таб. Номер |
|---|-----------------------------|------------|
|   | •                           | -          |
| Þ | (Сортировка по возрастанию) | 391        |
|   | (Сортировка по убыванию)    | 8483       |
|   | T                           | 2120       |
|   | (Очистить фильтр)           | 395        |
|   | (BCE)                       | 1504       |
|   | (Incrwe)                    | 24         |
| - | 229                         | 253        |
| - | 230                         | 42         |
| _ | 233                         | 42         |
| _ | 234                         | 227        |
|   | 235                         | 1816       |
|   | 236                         | 47         |
|   | 237                         | 1830       |
|   | 238                         | 86         |
| < | 239                         |            |
|   | 240 ///                     | DDOFE      |

![](_page_27_Figure_1.jpeg)

![](_page_27_Figure_2.jpeg)

|         |            |       |   | ,  |          |
|---------|------------|-------|---|----|----------|
| 4 2     | , 0-       | «     | » |    | :0 1.1 - |
| <b></b> |            |       |   |    |          |
| :«      | » - «      | » - « | : | ». |          |
| • «     | » (<br>) - | ,     |   |    |          |
| ,       | ,          |       |   |    |          |

| 📑 Снятие с депонента                         |             |          |    |  |  |  |  |  |
|----------------------------------------------|-------------|----------|----|--|--|--|--|--|
| <u>Д</u> анные <u>П</u> оиск <u>С</u> правка |             |          |    |  |  |  |  |  |
| + ↓ 與 7 曇 ? 九                                |             |          |    |  |  |  |  |  |
| Сотрудник                                    |             |          |    |  |  |  |  |  |
| стрий с.с.                                   |             |          |    |  |  |  |  |  |
| Дата депонирования                           | Дата снятия | Сумма    | ^  |  |  |  |  |  |
| 01.07.2002                                   | 01.07.2002  | 2770     |    |  |  |  |  |  |
| 01.01.2012                                   |             | 15000.23 |    |  |  |  |  |  |
|                                              |             |          |    |  |  |  |  |  |
|                                              |             |          |    |  |  |  |  |  |
|                                              |             |          |    |  |  |  |  |  |
|                                              |             |          |    |  |  |  |  |  |
|                                              |             |          |    |  |  |  |  |  |
|                                              |             |          |    |  |  |  |  |  |
|                                              |             |          |    |  |  |  |  |  |
|                                              |             |          |    |  |  |  |  |  |
|                                              |             |          |    |  |  |  |  |  |
|                                              |             |          |    |  |  |  |  |  |
|                                              |             |          |    |  |  |  |  |  |
|                                              |             |          |    |  |  |  |  |  |
|                                              |             |          |    |  |  |  |  |  |
|                                              |             |          |    |  |  |  |  |  |
|                                              |             |          |    |  |  |  |  |  |
|                                              |             |          |    |  |  |  |  |  |
|                                              |             |          |    |  |  |  |  |  |
|                                              |             |          | ×  |  |  |  |  |  |
|                                              |             |          | 11 |  |  |  |  |  |

:

![](_page_29_Figure_0.jpeg)

| Снятие с депонента: Редактируем запись 🛛 🔀 |          |  |  |  |  |  |  |
|--------------------------------------------|----------|--|--|--|--|--|--|
| Дата снятия                                | P/0      |  |  |  |  |  |  |
| 07.02.2012                                 | 12.01    |  |  |  |  |  |  |
| ✓ <u>С</u> охранить                        | 🗙 Отмена |  |  |  |  |  |  |

•

## 4.3.

: « » - « » - « ». • « … …» ( ) - , ;

•

•

| 📑 Ручной ввод де понентов            |                       |             |         |                      |                         |      | $\left  \times \right $ |
|--------------------------------------|-----------------------|-------------|---------|----------------------|-------------------------|------|-------------------------|
| <u>Данные П</u> оиск <u>С</u> правка |                       |             |         |                      |                         |      |                         |
| ·→ →   √ AA ▽ @ ? A                  |                       |             |         |                      |                         |      |                         |
| Ручной ввод депонентов (без запи     | си проводок)          |             |         |                      |                         |      |                         |
| с 01.12.2008 🔽 по 01.12.2            | 2008 🔻                |             |         |                      |                         |      |                         |
| Фамилия Имя Отчество                 | Дата<br>депонирования | Дата выдачи | Сумма   | № плат.<br>ведомости | Дата плат.<br>ведомости | P/0  | ^                       |
| БЛИНОВ ВЯЧЕСЛАВ ГЕОРГИЕВИЧ           | 01.12.2008            | 20.12.2009  | 1010    | 208                  | 01.11.2008              | 0    | 1                       |
| ГОРОДНИЧАЯ ВЕРА ТИМОФЕЕВНА           | 01.12.2008            | 20.12.2009  | 1350    | 208                  | 01.11.2008              | 0    |                         |
| ДОМЕРОВСКАЯ ВЕРА МИХАЙЛОВНА          | 01.12.2008            | 30.12.2008  | 1020    | 208                  | 01.11.2008              | 2134 |                         |
| ЗЕМЛЯНЫХ МАРИНА ВИКТОРОВНА           | 01.12.2008            | 16.12.2008  | 1021.69 | 211                  | 01.11.2008              | 2049 |                         |
| КАЛИНИНА ЛИДИЯ ГЕОРГИЕВНА            | 01.12.2008            | 23.12.2008  | 1060    | 208                  | 01.11.2008              | 2080 |                         |
| коворотний владимир денисович        | 01.12.2008            | 23.12.2008  | 1680    | 208                  | 01.11.2008              | 2074 | E                       |
| МИНОСЬЯН ТАМАРА АЛЕКСАНДРОВНА        | 01.12.2008            | 12.10.2011  | 10      | 208                  | 01.11.2008              | 0    |                         |
| НЕВИЛЯЕВА ТАТЬЯНА ИВАНОВНА           | 01.12.2008            | 15.12.2008  | 210     | 208                  | 01.11.2008              | 2038 |                         |
| ОБРАЗЦОВА ОЛЬГА ПЕТРОВНА             | 01.12.2008            | 31.12.2011  | 1226    |                      | 01.11.2008              | 0    |                         |
| ПОЛЯШОВА ВЕРА АЛЕКСЕЕВНА             | 01.12.2008            | 12.12.2008  | 1660    | 208                  | 01.11.2008              | 2031 |                         |
| ПОНОМАРЕВА ЛЮДМИЛА ИВАНОВНА          | 01.12.2008            | 30.12.2008  | 1170    | 208                  | 01.11.2008              | 2138 |                         |
| РОМАНЕНКО ЛЕОНИЦ ПАВЛОВИЧ            | 01.12.2008            | 11.12.2008  | 1010    | 208                  | 01.11.2008              | 2018 |                         |
| РУДЕНКО АНАТОЛИЙ МИХАЙЛОВИЧ          | 01.12.2008            | 23.12.2008  | 700     | 208                  | 01.11.2008              | 2083 |                         |
| СМИРНОВА НИНА МИХАЙЛОВНА             | 01.12.2008            | 13.09.2010  | 440     | 208                  | 01.11.2008              | 0    | ~                       |
|                                      |                       |             |         |                      |                         |      | 1                       |

•

![](_page_30_Figure_1.jpeg)

![](_page_30_Figure_2.jpeg)

![](_page_31_Figure_0.jpeg)

## 4.4.

: « » - « » - « ». • « » ( ) - , ;

•« » ( « ») –

3- .

## Списание депонентов на прибыль Данные Поиск Справка

,

Дата

01.01.2012 🔽 🔽 Ограничить выборку

|   | Фамилия Имя Отчество            | Дата<br>депонирования | Дата<br>списания | Сумма  | № плат.<br>ведомости | Дата плат.<br>ведомости | ))<br>документа | ^ |
|---|---------------------------------|-----------------------|------------------|--------|----------------------|-------------------------|-----------------|---|
| ۲ | АЗАЦКАЯ СВЕТЛАНА ВАСИЛЬЕВНА     | 01.05.2008            | 31.12.2011       | 38.79  | 66                   | 01.04.2008              | 0               |   |
|   | АЗАЦКАЯ СВЕТЛАНА ВАСИЛЬЕВНА     | 01.11.2008            | 31.12.2011       | 173.94 | 184                  | 01.10.2008              | 0               |   |
|   | АННЕНКОВ АЛЕКСАНДР ВЛАДИМИРОВИЧ | 01.11.2008            | 31.12.2011       | 350    | 184                  | 01.10.2008              | 0               |   |
|   | АРНАУТОВ ВЛАДИМИР ВАЛЕНТИНОВИЧ  | 01.05.2008            | 31.12.2011       | 70     | 66                   | 01.04.2008              | 0               |   |
|   | АРНАУТОВ ВЛАДИМИР ВАЛЕНТИНОВИЧ  | 01.11.2008            | 31.12.2011       | 270    | 184                  | 01.10.2008              | 0               |   |
|   | БАБИЧ АЛЕКСЕЙ ГРИГОРЬЕВИЧ       | 01.11.2006            | 31.12.2009       | 206.44 | 207                  | 01.10.2006              | 0               |   |
|   | БАБИЧ СЕРГЕЙ ГРИГОРЬЕВИЧ        | 01.11.2006            | 31.12.2009       | 723.04 | 207                  | 01.10.2006              | 0               |   |
|   | БАЛОВА ИРИНА ВАЛЕРЬЕВНА         | 01.05.2008            | 31.12.2011       | 7.96   | 66                   | 01.04.2008              | 0               |   |
|   | БАЛОВА ИРИНА ВАЛЕРЬЕВНА         | 01.11.2008            | 31.12.2011       | 34.99  | 184                  | 01.10.2008              | 0               |   |
|   | БЕЛИКОВА МАРИНА АЛЕКСЕЕВНА      | 01.04.2008            | 31.12.2011       | 920    | 47                   | 01.03.2008              | 0               |   |
|   | БЕЛИКОВА МАРИНА АЛЕКСЕЕВНА      | 01.05.2008            | 31.12.2011       | 120    | 64                   | 01.04.2008              | 0               |   |
|   | БЕЛИКОВА МАРИНА АЛЕКСЕЕВНА      | 01.11.2008            | 31.12.2011       | 520    | 182                  | 01.10.2008              | 0               |   |
|   | БЕСХЛЕБНАЯ ОЛЬГА ВЛАДИМИРОВНА   | 01.10.2005            | 31.12.2008       | 2657   | 242                  | 01.09.2005              | 0               |   |
|   | БОНДАРЕВ В.Н.                   | 08.12.2000            | 31.12.2005       | 24.06  | 373                  | 06.12.2000              | 0               |   |
|   | БОНДАРЕВА МАРИЯ ВАСИЛЬЕВНА      | 01.11.2004            | 31.12.2007       | 1570   | 329                  | 01.10.2004              | 5               |   |
|   | БОНДАРЕВА МАРИЯ ВАСИЛЬЕВНА      | 01.05.2005            | 31.12.2008       | 1090   | 112                  | 01.04.2005              | 0               |   |
|   | БОНДАРЕВА МАРИЯ ВАСИЛЬЕВНА      | 01.11.2005            | 31.12.2008       | 590    | 268                  | 01.10.2005              | 5               | ~ |

![](_page_32_Figure_6.jpeg)

![](_page_32_Figure_7.jpeg)

« ».

: « ?».

,

•

• •

,

## 5.

\* \* (\* \*) \* \*

« ».